### Dieses WIFI Thermostat ist für elektrische Heizungen/Heizpanele vorgesehen.

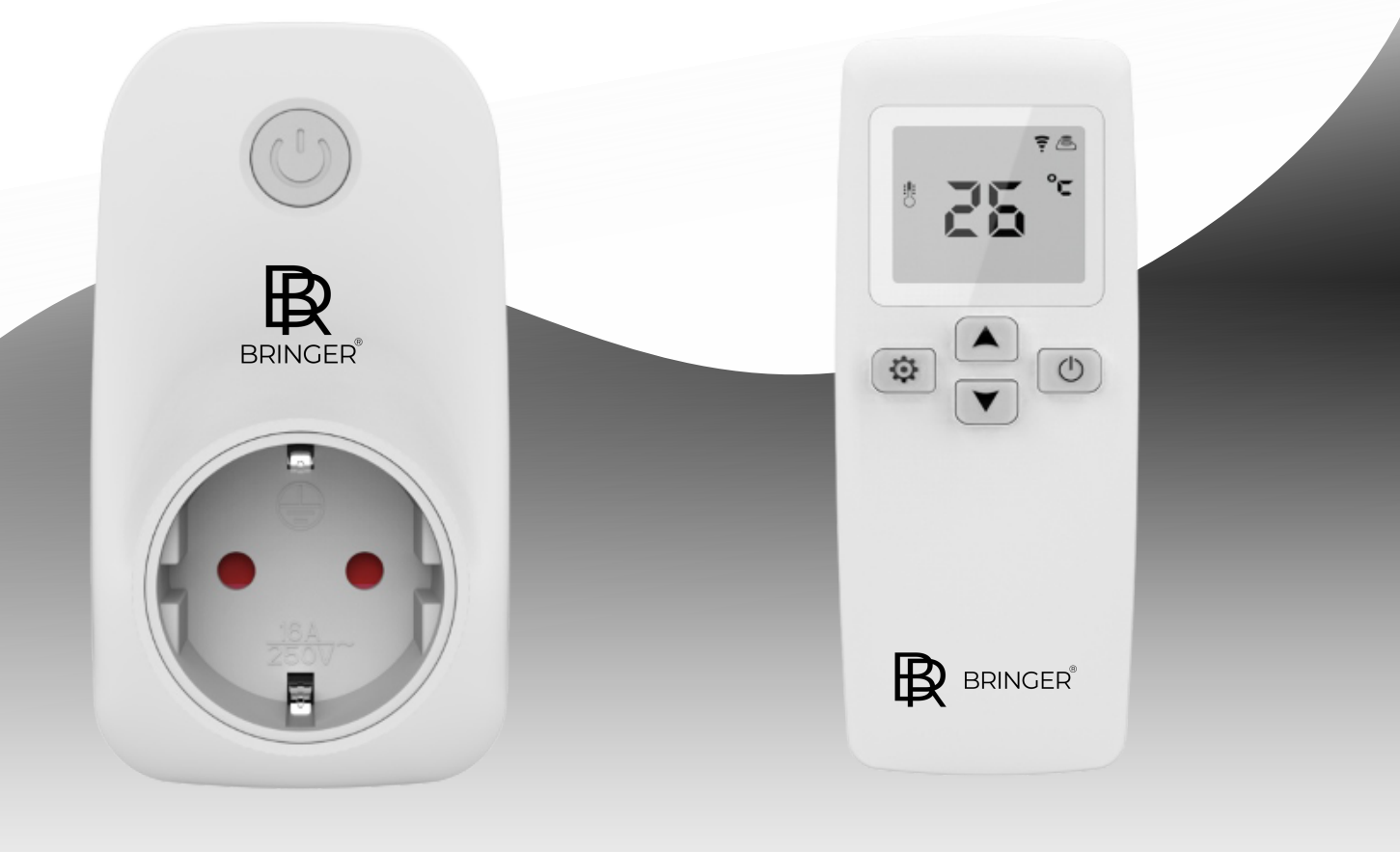

CE

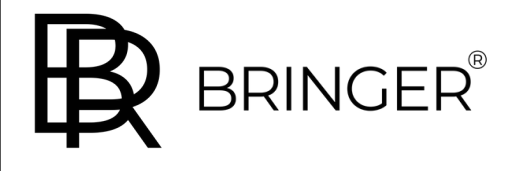

SC Trade & Services GmbH Schmiedeweg 4 D-45731 Waltrop • Germany info@bringer-germany.de • www.bringer-germany.de

WEEE-Reg.-Nr. 63292756

Auf dem App Store nach<br/>"Smart RM" oder "Smart Life"<br/>APP suchen, APP Symbol<br/>unten herunterladen.Es stehen Ihnen zwei Methoden zur WIFI-Verteilung zur Auswahl:● Der Empfänger des Verteilungsnetzwerks ist an die<br/>Stromversorgung angeschlossen. Drücken Sie die Power-Taste<br/>lange, um das WIFI-Verteilungsnetzwerk zu aktivieren. Die<br/>blauen Lichter blinken am EZ-Verteilungsnetzwerk-Modell,<br/>während das blaue Licht im AP-Modus des<br/>Verteilungsnetzwerks langsam blinkt.● Thermostat-Verteilungsnetzwerk: Schalten Sie die<br/>Stromversorgung ein, nachdem das Thermostat und der<br/>Empfänger erfolgreich gepaart sind, drücken Sie A und V für<br/>ca. 3-5 Sekunden, aktive WiFi-Paarung Verteilung

#### Vorteile

- 1. Mit einer Präzision von bis zu 0,5 °C ermöglicht es Ihnen eine genaue Temperaturkontrolle, die Ihren Anforderungen entspricht.
- 2. Kindersicheres Design, machen Sie sich keine Sorgen, dass Kinder das Gerät falsch bedienen
- 3. Stromausfall Speicherfunktion, einfach zu bedienen
- 4. Der Programmiermodus umfasst drei Möglichkeiten: 5+2, 6+1 und 7 Tage. Außerdem ist DIY-Programmierung möglich.
- 5. Der klassische Urlaubsmodus ermöglicht es Ihnen, während Ihres Urlaubs Energieeinsparungen zu erzielen.
- 6. Im temporären manuellen Modus können Sie die Temperatur im Programmiermodus einstellen. Der Temperaturregler kehrt nach Ablauf des aktuellen Zeitraums wieder in den Programmiermodus zurück, um die vorläufig eingestellte Temperatur zu berücksichtigen.

#### 1. Spezifikationen

| Stromversorgung für die Fernbedienung | 2*AA (Alkaline-Batterien)/<br>USB-Adapter (TYPE-C 5V/1A)<br>! Bitte entfernen Sie die Batterien, wenn der USB-<br>Strom funktioniert. |
|---------------------------------------|----------------------------------------------------------------------------------------------------|
| Betriebsspannung des Empfängers       | 90~230VAC                                                                                                    |
| Maximale Ausgangslast                 | Empfänger ( HY201 )<br>16A (ohmsche Last und COSφ≠0,4)                                                                                |
| Anzeigeauflösung                      | 0,5 ℃                                                                                                    |
| Anzeigebereich                        | 0°C~70°C                                                                                                    |
| Regelgenauigkeit                      | ±1℃                                                                                                    |
| Regelbereich                          | 1°C~45°C (Standard)                                                                                                    |

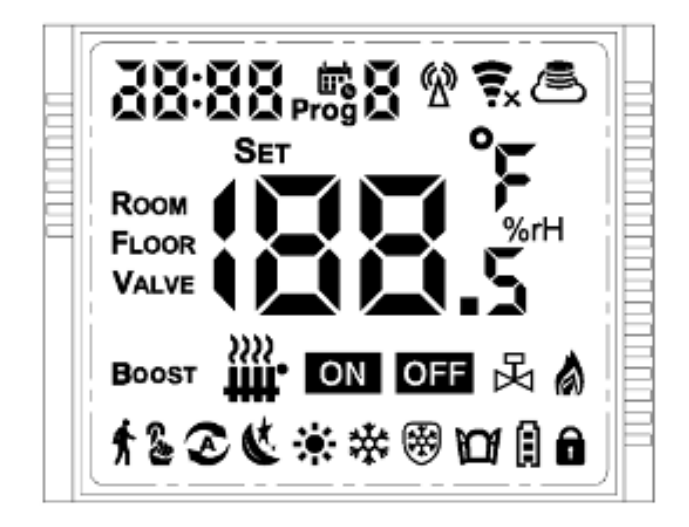

| (4)   | Programmierbarer Modus          |  |
|-------|---------------------------------|--|
| ્રશ   | Manueller Modus                 |  |
| *     | Urlaubsmodus                    |  |
| FLOOR | Temperatur des externen Sensors |  |
|       | Symbol für schwache Batterie    |  |
| Ô     | Kindersicherung                 |  |
| ۲     | Heizmodus                       |  |

| \$       | Die Heizung ist in Betrieb. Wenn das<br>Symbol verschwindet, stoppt die<br>Heizung                                         |
|----------|----------------------------------------------------------------------------------------------------|
| *        | Kühl-Modus                                                                                                    |
| 殆        | Kühlen. Wenn das Symbol<br>verschwindet, wird die Kühlung<br>gestoppt.                                                     |
| (i;<br>× | Zeigt an, dass die WIFI-Verbindung<br>unterbrochen ist. Bitte überprüfen Sie<br>das Netzwerk.                              |
| ()• •1}  | Es zeigt an, dass die WIFI-Verbindung<br>normal ist. Blinkt, bedeutet das der<br>EZ-Netzwerkverteilungsmodus aktiv<br>ist. |
| ß        | RF-Kommunikationssymbol.<br>Normalerweise ist es immer hell.<br>Wenn es blinkt, ist die<br>Kommunikation nicht normal.     |

#### 2. Beschreibung der Tastenfunktion

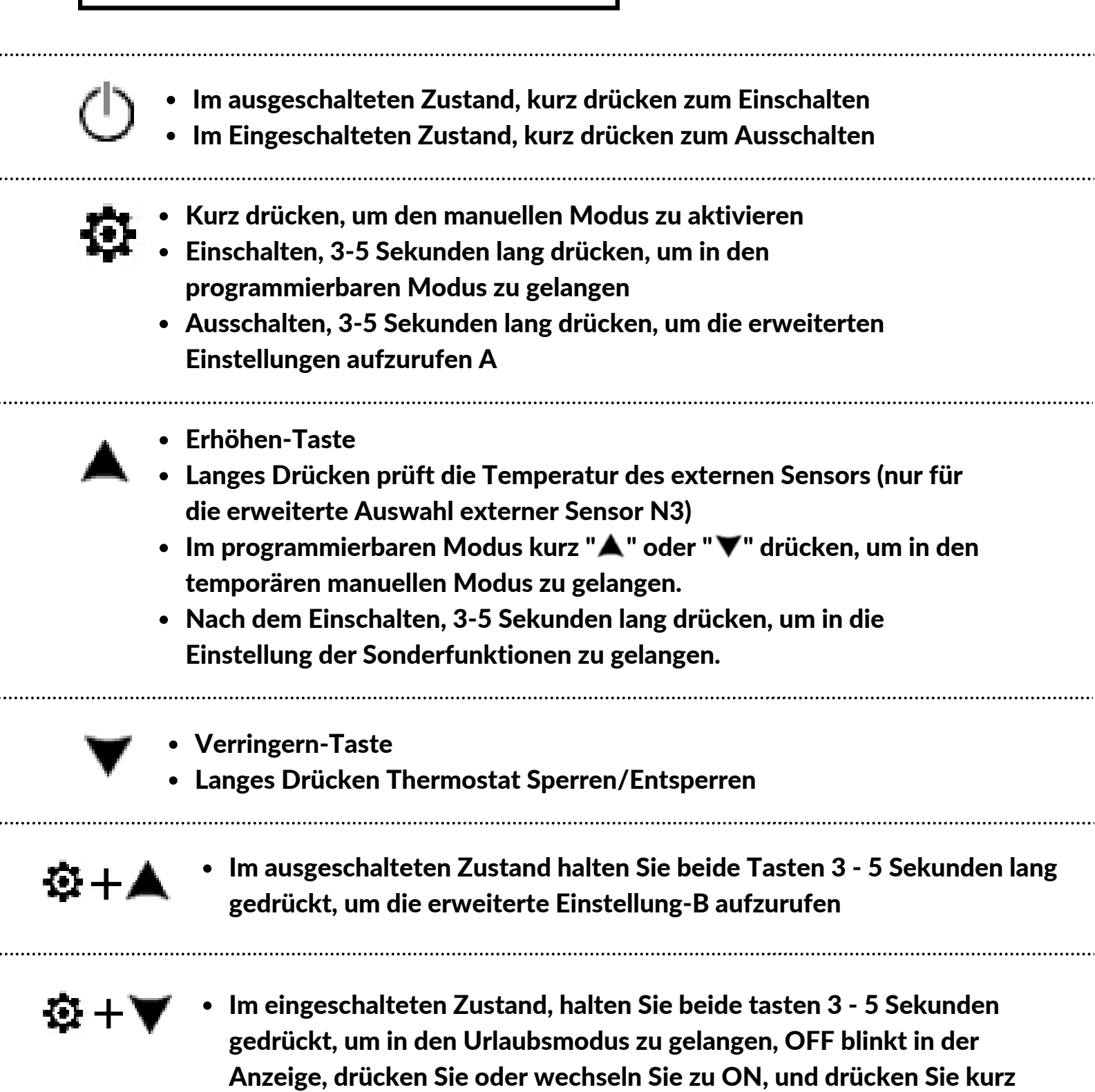

den Urlaubsmodus "Tage" und "Temperatur", dann drücken Sie den

Start des Urlaubsmodus.

#### 3. Programmierbar

Es stehen drei verschiedene Modelle zur Auswahl: 5+2 (Werkseinstellung), 6+1 und 7 Tage. Jedes Modell ermöglicht die Einstellung von sechs verschiedenen Perioden. In den erweiterten Optionen wählen Sie das Modell, das Sie benötigen, unter dem Einschaltzustand, drücken sie 🏚 für 3-5 Sekunden lang um in die Programmiermodus-Einstellungen zu gelangen, dann kurz 🏚 drücken und wählen Sie: Stunde, Minute, Zeitspanne, und drücken Sie 🗸 und 🛦 um Daten einzustellen, sobald Sie die fertige Einstellung haben, speichert es nach etwa 10 Sekunden automatisch und Sie können die Einstellung verlassen.

|      |       |             |              |              |               |             |              |              |               | ľ     | ľ,   |
|------|-------|-------------|--------------|--------------|---------------|-------------|--------------|--------------|---------------|-------|------|
| Aufw | achen | Ha<br>verla | ius<br>issen | Zurücl<br>Ha | k nach<br>use | Ha<br>verla | ius<br>issen | Zurücl<br>Ha | k nach<br>use | Schl  | afen |
| 6:00 | 20°C  | 8:00        | 15°C         | 11:30        | 15°C          | 13:30       | 15°C         | 17:00        | 15°C          | 22:00 | 15℃  |

Die optimale Komforttemperatur beträgt 18°C-22°C.

#### Erweiterte A-Einstellungen

Halten Sie im ausgeschalteten Zustand die Taste 3 Sekunden lang gedrückt, um die erweiterten A-Einstellungen aufzurufen, und drücken Sie kurz die Taste , um die Einstelloption zu wechseln. Drücken Sie die Taste oder ▲, um den Wert einzustellen. Nach Beendigung der Einstellung warten Sie etwa 5 Sekunden lang, um die Einstellung zu speichern und das Gerät zu verlassen.

| Display-<br>Symbol | Artikel einstellen                                                   | Funktion der Parametereinstellung                                                                                                    | Werks-<br>einstellung |
|--------------------|----------------------------------------------------------------------|----------------------------------------------------------------------------------------------------|-----------------------|
| A1                 | Temperatur messen Kalibrierung                                       | -9 °C ~ 9°C                                                                                                    | -1                    |
| A2                 | Start zurück Differenz                                               | 0.5 ~ 2.5 ℃                                                                                                    | 0,5                   |
| A3                 | Einstellung der Kindersicherung                                      | 0:halbe Sperre 1:volle Sperre                                                                                                    | 0                     |
| А4                 | Speicherung des<br>Einschalt-/Ausschaltzustands nach<br>Stromausfall | 0:Thermostat ein/aus mit Speicher<br>bei Stromzufuhr<br>1:Thermostat aus, wenn elektrifiziert<br>2:Thermostat ein, wenn elektrifiziert                                                         | 0                     |
| A5                 | Wöchentliche Programmierung<br>Auswahl                               | 0: 5+2<br>1: 6+1<br>2: 7                                                                                                    |                       |
| A6                 | Einstellung der höchsttemperatur                                     | 1~10℃                                                                                                    | 5                     |
| A7                 | Einstellung der höchsttemperatur                                     | 20~70℃                                                                                                    | 35                    |
| A8                 | Schutz vor niedrigen Temperaturen                                    | 1~10°C, wenn die Einstellung 10°C<br>ist, erscheint nach erneutem Drücken<br>von "▲" die Anzeige 【】, die<br>anzeigt, dass der<br>Niedrigtemperaturschutz aufgehoben<br>ist.                    | 5                     |
| A9                 | Auswahl von Kühlung und Heizung                                      | 0: Kühlen<br>1: Heizen                                                                                                    | 1                     |
| AA                 | Fensterfunktion löst Temperatur aus                                  | 5-25°C. Stellen Sie auf 5°C, und<br>drücken Sie "▼" wird 【】<br>angezeigt, es bedeutet, dass die<br>Fensterlüftungsfunktion<br>abgebrochen wird.                                                |                       |
| AB                 | Laufzeit der Windowing-Funktion                                      | 5~60 minuten                                                                                                    | 15                    |
| AC                 | Werkseinstellung zurücksetzen                                        | Zeigt es Ao an, halten Sie die Taste<br>" " gedrückt, bis das LCD-Display<br>vollständig angezeigt wird, und<br>stellen Sie den Parameter A der<br>erweiterten Option als Standardwert<br>ein. |                       |

#### Erweiterte B-Einstellungen

Halten Sie im ausgeschalteten Zustand die Taste 🏟 🛦 3-5 Sekunden lang gedrückt, um die erweiterten B-Einstellungen aufzurufen, und drücken Sie kurz die Taste, um die Einstelloption zu wechseln. Drücken Sie die Taste 🛦 oder 🖤, um den Wert einzustellen. Nach Beendigung der Einstellung halten Sie die Taste für ca. 5-10 Sekunden gedrückt, um die Einstellung zu speichern.

| Nummer | Einstellungsoptionen                 | Dateneinstellungsfunktion                                                                                                    | Werks-<br>einstellung |
|--------|--------------------------------------|----------------------------------------------------------------------------------------------------|-----------------------|
| B1     | IP-Code hohe Einstellung             | 00-FF                                                                                                    | 00                    |
| B2     | IP-Code niedrige Einstellung         | 0.5 ~ 2.5 ℃                                                                                                    | 01                    |
| B3     | Thermostat und Empfänger gepaart     | Innerhalb von 10 Sekunden nach<br>dem Anschluss des Empfängers und<br>nach ständigem Klicken auf die Taste<br>" A " des Thermostats, sendet das<br>Thermostat die IP an den Empfänger,<br>die Anzeige "55" bedeutet, dass die<br>IP erfolgreich übereinstimmt. | 00                    |
| B4     | Minutenintervall der RF-Übertragung  | 0-30 Minuten                                                                                                    | 0                     |
| В5     | Zweites Intervall der HF-Übertragung | 0-30 Sekunden                                                                                                    | 5                     |
| B6     | Hintergrundbeleuchtung Funktion      | 0: Off 1: Open                                                                                                    | 0                     |

! Unter Berücksichtigung des Batterieverbrauchs werden die RF-Daten alle 20 Minuten aktualisiert. Wenn Sie das Intervall verkürzen möchten, verwenden Sie bitte USB-Strom und entfernen Sie die Batterien. Folgen Sie B04, B05 Betrieb.

**Anzeige von Sensorfehlern:** Bitte wählen Sie die korrekte Arbeitsweise des Sensortyps, wenn Sie falsch wählen oder ein Sensorfehler (Ausfall) vorliegt, wird "E1" oder "E2" auf dem Bildschirm angezeigt. Der Thermostat stoppt die Heizung, bis der Fehler behoben ist.

#### Beschreibung der Datenkommunikation des Thermostats

- 1. Kommunikation alle 5 Sekunden unter normalen Arbeitsbedingungen
- 2. Ein/Aus wird einmalig mit dem Empfänger kommuniziert
- 3. Wenn der Ausgangsstatus umgeschaltet wird, kommuniziert er einmal mit dem Empfänger.
- Sie leuchtet immer, wenn die drahtlose Kommunikation normal ist, und sie blinkt, wenn die drahtlose Kommunikation nicht normal ist.

Empfänger (HY201)

#### 1. Taste-Beschreibung

Kurzes Drücken der Taste schaltet das LED-Licht ein/aus Drücken Sie die Taste 3 Mal kurz, um den RF-ID-Empfangsstatus aufzurufen.

#### 2. LED-Beschreibung

LED-Vollanzeige für 5 Sekunden nach dem Einschalten Grünes Licht: Stromanzeige/ RF-ID-Empfangsstatus blinkt Rotes Licht: Anzeige des Lastausgangs

#### 3. RF ID Schreiben

Wenn sich mehrere Sender (HY703) in der Nähe befinden, kommt es zu drahtlosen Interferenzen (gegenseitige Kontrolle usw.). Zu diesem Zeitpunkt ist es notwendig, die Kommunikations-ID von Sender und Empfänger zu ändern.

- Schritt 1: Der Sender gibt die erweiterte Option ein, um die ID zu ändern (jeder Sender verwendet eine andere ID)
- Schritt 2: Der Empfänger geht in den RF-ID-Empfangsstatus und wartet darauf, dass der Sender die ID schreibt.
- Schritt 3: Schalten Sie den Sender ein und halten Sie die Taste ()+▲ 3~5 Sekunden gedrückt, um den Modus zum Schreiben der Empfänger-ID aufzurufen.